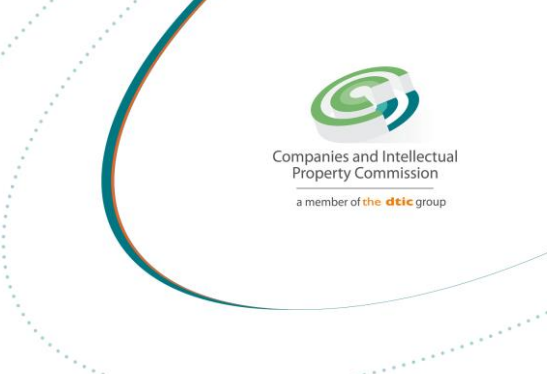

# Step-by-step Guide

# CO AND CC FINANCIAL YEAR END

On

# **CIPC e-Services & CIPC BizPortal**

August 2022 Ver 1.1

The dtic Campus (Block F - Entfutfukweni), 77 Meintjies Street, Sunnyside, Pretoria, P O Box 429, Pretoria, 0001 Call Centre: 086 100 2472 | Website: www.cipc.co.za

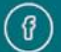

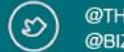

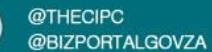

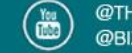

#### 1. Go to the CIPC website: www.cipc.co.za

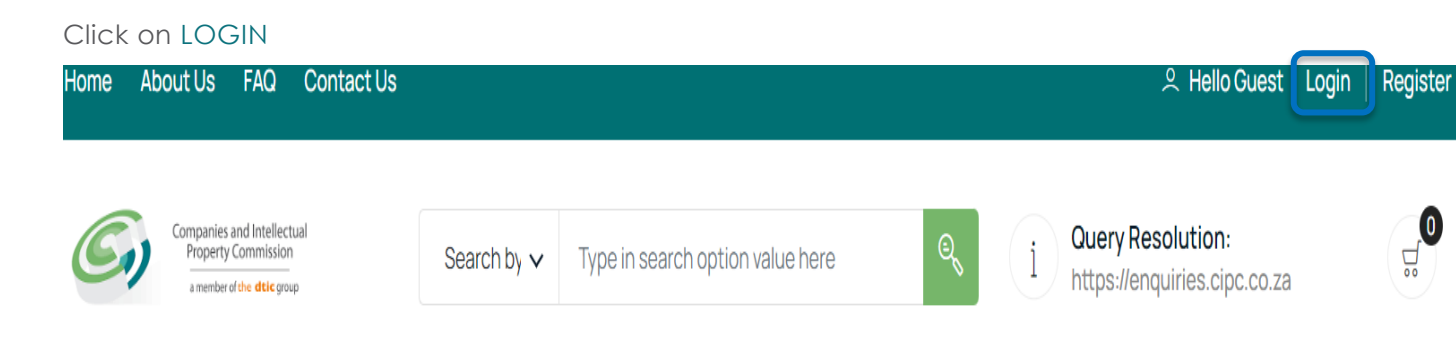

2. Type in a South African ID number, password and click on LOGIN.

| Customer Login                         | ا<br>ن Home > Customer Login                                                                    |
|----------------------------------------|-------------------------------------------------------------------------------------------------|
|                                        |                                                                                                 |
| Customer Registration                  | CUSTOMER LOGIN                                                                                  |
| Do you have a South African ID number? | Type in your South African ID number and your password. If you are a foreign national, tick the |
| Type in your South African ID number   | verified passport/foreign ID number instead of<br>a South African ID number.                    |
| Type in your password                  |                                                                                                 |
| LOGIN PASSWORD RESET                   |                                                                                                 |

The dtic Campus (Block F - Entfutfukweni), 77 Meintjies Street, Sunnyside, Pretoria, P O Box 429, Pretoria, 0001 Call Centre: 086 100 2472 I Website: www.cipc.co.za

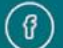

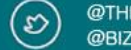

@THECIPC @BIZPORTALGOVZA

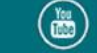

3. If you are a foreign national, you need to first click on Business registration, Foreigner Assurance and upload certified foreign ID or passport. Once verified, you will be able to sign in. Tick the icon next to question (Do you have a South African ID number?),

Type in verified passport/foreign ID number, password and click on LOGIN.

| Customer Login                         |   | G Home > Customer Lo                                                                                                    |
|----------------------------------------|---|----------------------------------------------------------------------------------------------------|
|                                        |   |                                                                                                    |
| Customer Registration                  |   | CUSTOMER LOGIN                                                                                                    |
| Do you have a South African ID number? |   | Type in your South African ID number and your<br>password. If you are a foreign national, tick the<br>icon next to the question then type in your<br>verified passport/foreign ID number instead of |
| Type in your password                  | ٢ | a South African ID number.                                                                                                    |
| LOGIN PASSWORD RESET                   |   |                                                                                                    |

# 4. Click on Business Maintenance

| ess<br>sure |
|-------------|
|             |

# **Customer Dashboard**

### 5. Select and click on Financial Year End Changes.

| Address Changes | Auditor Changes | Authorised Share Changes | Financial Year End Changes                                                                                      |
|-----------------|-----------------|--------------------------|----------------------------------------------------------------------------------------------------|
| ਓ FREE          | ର୍ଟ୍ଟ FREE      | ನ್ R250.00               | ਓ FROM R30.00                                                                                                   |
| INSTANT         |                 |                          | الله المعامل المعامل المعامل المعامل المعامل المعامل المعامل المعامل المعامل المعامل المعامل المعامل المعامل ال |

6. Read and understand the information below, then Select New Application.

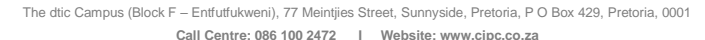

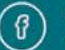

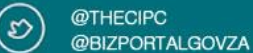

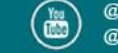

# Financial Year End Change

All companies and close corporations are required to keep financial records. Such records must be closed off at the end of a period, called a financial year. Companies (R100) and close corporations (R30) may change its financial year end.

Companies may file such change at any time provided that:

- + It may only change it once during a financial year;
- + The new financial year end must be later than the date of filing the change; and

+ The change may not result in a financial year more than 15 months after the end of the preceding financial year (e.g. If the last financial year end was Feb 2021, then the new financial year end cannot be changed to later than May 2022).

Close corporations may file such change at any time provided that:

- + It may only change it once during a financial year;
- + The change may not result in a financial year more than 18 months after the end of the preceding financial;
- + It may shorten financial year end and there is no minimum applicable.

#### PLEASE NOTE:

- 1. Section 215(2) (e) of the Companies Act A person commits an offence who knowingly provides false information to the CIPC.
- 2. Section 216(b) Any person convicted of an offence in terms of the Companies Act is liable to a fine or to imprisonment for a period not exceeding 12 months, or to both a fine and imprisonment.

By continuing to use any of our services, it means that you understand and agree to the Companies Act sections above.

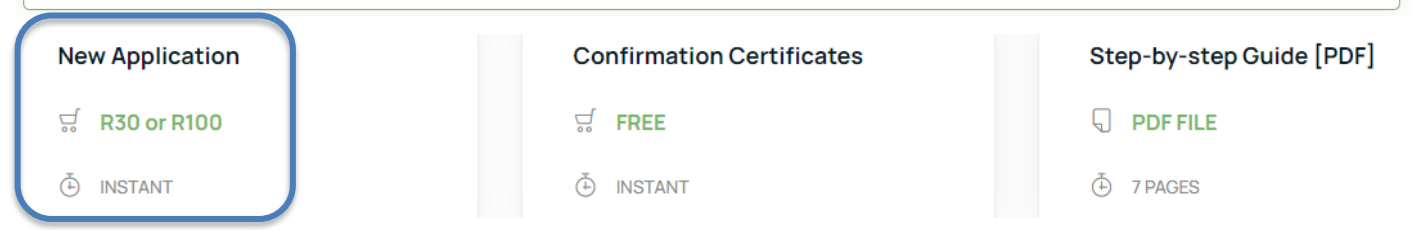

Two Options

7. (OPTION 1)Select and click on the Company, from the list provided, to update/add address change only if you are a Director, Member or Company Secretary.

| OPTION 1: Er  | terprise List                |                   |             |           |      |
|---------------|------------------------------|-------------------|-------------|-----------|------|
| ENTERPRISE No | NAME                         | ТҮРЕ              | STATUS      | COMPLIANT | FILE |
| B1985000759   | REVOLF COURT                 | CLOSE CORPORATION | IN BUSINESS | ×         | £    |
| B1986013062   | O AND S PROPERTIES           | CLOSE CORPORATION | IN BUSINESS | ×         | £    |
| B1994025205   | ERNST SINGH AGENCIES         | CLOSE CORPORATION | IN BUSINESS | ×         | £    |
| B1994028671   | DUBAD                        | CLOSE CORPORATION | IN BUSINESS | ×         | Ŀ    |
| B1995035840   | LADYSMITH WAREHOUSING        | CLOSE CORPORATION | IN BUSINESS | ×         | Ŀ    |
| B2009016493   | ZANDNTOM SECURITY OPERATIONS | CLOSE CORPORATION | IN BUSINESS | ×         | Ŀ    |
| B2011009742   | SSLMOTORS                    | CLOSE CORPORATION | IN BUSINESS | ×         | Ŀ    |
| K2011101002   | PORTITYPE                    | PRIVATE COMPANY   | IN BUSINESS | ×         | Ŀ    |
| K2011101005   | KHANGELA LODGE               | PRIVATE COMPANY   | IN BUSINESS | ×         | Ŀ    |
| K2011101008   | KYALAMI SERVICE STATION      | PRIVATE COMPANY   | IN BUSINESS | ~         | Ŀ    |
|               |                              | 1 2               | 3 4         | 5 6       | 7    |

#### GUIDANCE

Option 1: All companies and close corporations for which your ID number reflects as active director (companies) or member (close corporations) or company secretary, will be displayed on the list.

Option 2: Use this option if you are not the active director/member or company secretary of the enterprise, but are duly authorised to file the address change.

Selecting an entity from the list, or typing in an enterprise number, confirms that you are duly authorised to file an address change for the entity.

#### Notes:

The dtic Campus (Block F - Entfutfukweni), 77 Meintjies Street, Sunnyside, Pretoria, P O Box 429, Pretoria, 0001 Call Centre: 086 100 2472 | Website: www.cipc.co.za

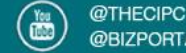

Make sure that you have paid annual returns for the specific company that you need to update.

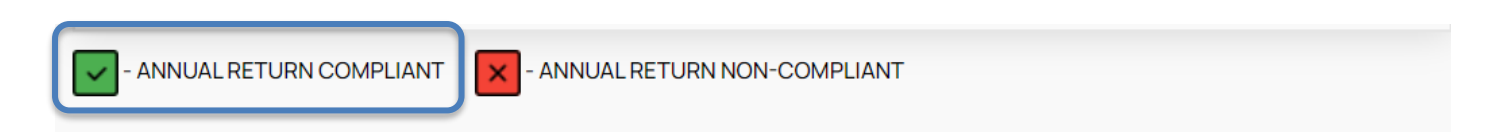

7.1 (OPTION 2) Type in an enterprise number if you are not a Director/Member or Company Secretary but you are authorised to file an address change

**OPTION 2: Enterprise Number** 

Type in Enterprise Number

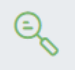

8. Type in the new proposed financial year-end month, effective year and click SUBMIT CHANGE.

| Current Details                           | ENTERPRISE DETAILS             |
|-------------------------------------------|--------------------------------|
| Current Financial Year                    | Enterprise Number: K2011101008 |
| August                                    | Name: KYALAMI SERVICE STATION  |
|                                           |                                |
| New Details                               |                                |
| Proposed Financial Year End Month October |                                |
| Effective year                            |                                |
| 2022 V<br>SUBMIT CHANGE                   |                                |

The dtic Campus (Block F – Entfutfukweni), 77 Meintijes Street, Sunnyside, Pretoria, P O Box 429, Pretoria, 0001 Call Centre: 086 100 2472 I Website: www.cioc.co.za

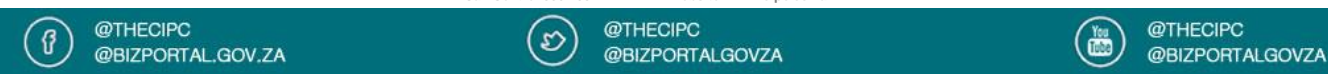

## 9. Click on PAY (if it's a Company). There is no payment if it is a Close Corporations.

## **Application Confirmation**

You have successfully submitted a financial year end change application for enterprise named KYALAMI SERVICE STATION, which is registered with enterprise number K2011101008.

### PROPOSED FINANCIAL YEAR END: 60000056645

Financial year end changes cost R100 for companies, and R30 for close corporations. Your application has been added to the cart. Click the pay button below to finalise your application.

Based on your current company name, you will be presented with a relevant button below to continue.

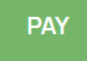

10. Click on CHECKOUT.

| Service Items                                                                         | Price | Remove | Amount Due                                                                                                    |
|---------------------------------------------------------------------------------------|-------|--------|----------------------------------------------------------------------------------------------------|
| CO Change Financial Year End<br>Created: 2022-08-3110.17.39<br>Reference: 60000056631 | 1,00  |        | Total Price: 1,0                                                                                                    |
|                                                                                       |       |        | GUIDANCE<br>Remove<br>Please review items in your cart and select Remove to<br>exclude items not to be processed for payment<br>Checkout<br>Proceed to payment with current selected items by<br>selecting Checkout<br>Note<br>All payments to be made the same day after submittin<br>your application. Remainder items to be automatically<br>removed by midnight. Once a service application is<br>rejected, it needs to be re-started from scratch |
|                                                                                       |       |        |                                                                                                    |

The dtic Campus (Block F - Entfutfukweni), 77 Meintjies Street, Sunnyside, Pretoria, P O Box 429, Pretoria, 0001 Call Centre: 086 100 2472 | Website: www.cipc.co.za

@THECIPC D @BIZPORTALGOVZA

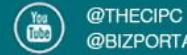

GUIDA

# 11. Click on AGREE.

### Payment Terms & Conditions

Lorem ipsum dolor sit amet, consectetur adipiscing elit, sed do eiusmod tempor incididunt ut labore et dolore magna aliqua. Rhoncus aenean vel elit scelerisque mauris. Eget lorem dolor sed viverra. Tincidunt lobortis feugiat vivamus at augue. Gravida cum sociis natoque penatibus et magnis dis parturient. Dui nunc mattis enim ut. Adipiscing elit ut aliquam purus sit amet luctus venenatis. Ultrices sagittis orci a scelerisque purus semper eget duis. Feugiat in ante metus dictum at tempor. Id interdum velit laoreet id donec ultrices. Porta lorem mollis aliquam ut porttitor leo. Cursus mattis molestie a iaculis at. Egestas quis ipsum suspendisse ultrices gravida dictum fusce ut placerat.

Quisque non tellus orci ac auctor. Viverra vitae congue eu consequat ac felis. Lectus mauris ultrices eros in cursus turpis massa tincidunt. At lectus urna duis convallis convallis. Ullamcorper morbi tincidunt ornare massa eget egestas purus. Mattis nunc sed blandit libero volutpat. Tellus pellentesque eu tincidunt tortor. Nisi scelerisque eu ultrices vitae. Et sollicitudin ac orci phasellus egestas tellus rutrum tellus. Odio ut sem nulla pharetra diam sit amet nisl suscipit. Consequat nisl vel pretium lectus quam id leo. Lobortis feugiat vivamus at augue eget arcu dictum varius.

Ultrices dui sapien eget mi proin sed libero enim. Sit amet nisl purus in. Amet consectetur adipiscing elit pellentesque habitant. Proin libero nunc consequat interdum varius. Sed libero enim sed faucibus turpis. Sit amet purus gravida quis blandit turpis. Faucibus pulvinar elementum integer enim neque volutpat ac tincidunt vitae. Laoreet sit amet cursus sit amet dictum sit amet. Pretium nibh ipsum consequat nisl. Nulla facilisi cras fermentum odio eu feugiat pretium nibh. Tellus elementum sagittis vitae et leo duis. Varius sit amet mattis vulputate. Sit amet consectetur adipiscing elit. Non pulvinar neque laoreet suspendisse interdum consectetur libero id. Dolor sit amet consectetur adipiscing elit ut aliquam purus. Sed lectus vestibulum mattis ullamcorper velit. Pharetra vel turpis nunc eget. Massa massa ultricies mi quis hendrerit dolor. Neque gravida in fermentum et sollicitudin ac orci phasellus. Magna fermentum iaculis eu non diam.

Sit amet mauris commodo quis imperdiet massa. Egestas egestas fringilla phasellus faucibus scelerisque. Diam vel quam elementum pulvinar etiam non quam lacus. Mauris sit amet massa vitae tortor condimentum. Suspendisse interdum consectetur libero id faucibus nisl tincidunt. Consequat nisl vel pretium lectus quam id leo in. Sem viverra aliquet eget sit amet tellus cras. Mus mauris vitae ultricies leo integer malesuada nunc. Etiam tempor orci eu lobortis elementum nibh tellus molestie. Ornare lectus sit amet est placerat in.

Fu volutoat odio facilisis mauris sit amet massa vitae. Aliquam ut porttitor leo a. Pharetra pharetra massa massa ultricies mi quis bendrerit dolor magna. Tellus at urna

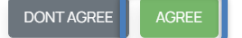

## 12. Type card payment information and click on PAY.

| Card Payment Information |        |              |      | Amount Due                                            |
|--------------------------|--------|--------------|------|-------------------------------------------------------|
| Card Holder Name         |        |              |      | Total Price: 2,00                                     |
|                          |        |              | VISA | GUIDANCE                                              |
| Card Expiry              |        | Card CVC/CVV |      | Remove<br>Please review items in your cart and select |
| MM                       | ΥΥΥΥ   |              |      | for payment                                           |
|                          | CANCEL | PAY          |      | Checkout<br>Proceed to payment with current selected  |

13. Proof of payment will reflect on the screen.

The dtic Campus (Block F – Entfutfukweni), 77 Meintjies Street, Sunnyside, Pretoria, P O Box 429, Pretoria, 0001 Call Centre: 086 100 2472 I Website: www.cipc.co.za

5

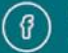

@THECIPC @BIZPORTALGOVZA

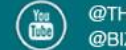

| Payment<br>Outcome                                                                                               | G Home > Cart                                                                                                    |
|----------------------------------------------------------------------------------------------------|----------------------------------------------------------------------------------------------------|
| INFORMATION MESSAGE<br>Reference: D60000056632<br>Status: Successful<br>Outcome: Processing of payment completed | GUIDANCE<br>Support<br>For any queries relating to this payment transaction,<br>please log a support query using the link at the top of<br>the page for Query Resolution.<br>Remember to supply a screen shot of the issue/error<br>experienced and quote the reference number on |
|                                                                                                    | Remember to supply a screen shot of the issue <i>l</i><br>experienced and quote the reference number on<br>screen                                                                                                    |

14. Confirmation certificate will be automatically dispatched to the email address linked with customer code.

# **END**

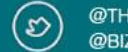

@THECIPC @BIZPORTALGOVZA

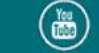